# **TWIA Renewals in the Policy Center**

## An Overview of TWIA Renewal Offer Statuses

| Renewal Offer Status | Actions taken to Renewal Offer                                                                                                    | More Action Required by                                                                                                    |
|----------------------|----------------------------------------------------------------------------------------------------|----------------------------------------------------------------------------------------------------|
|                      |                                                                                                    | Agent or Policyholder                                                                                                    |
| Renewing             | Renewal Offer was auto generated by the system.                                                                                                    | No action is required by the agent.<br>The renewal offer will issue once<br>payment is applied according to<br>TWIA guidelines.                                                                                 |
| <u>Draft</u>         | Agent started making a change to the offer but has not<br>calculated the changes. <b>***If changes are not quoted prior to</b><br>the renewal offer date (day 35), all changes will be lost. The<br>system will revert to the original renewing version. The<br>Policyholder is unable to pay in Policyholder Portal, too.<br>Only mailed checks will be accepted. | Agent may <b>calculate</b> the offer<br>(which will put it into quoted<br>status), or use <b>Save and Exit</b> to put<br>the offer back into renewing status<br>or <b>Submit</b> the offer when ready.          |
| Quoted               | Agent started making changes to the renewal offer and<br>calculated the premium before exiting the offer.<br>**Policyholders are not able to make payments in the<br>Policyholder Portal for offers left in quoted status. Only<br>mailed checks will be accepted for offers left in quoted<br>status.                                                             | Agent may either use <b>Save and</b><br><b>Exit</b> to place the amended offer<br>back into renewing status or<br><b>Submit</b> the offer when ready to<br>lock down the desired changes and<br>payment method. |
| Offer Submitted      | A renewal offer has been submitted by the agent and is<br>currently awaiting payment. Once an offer is submitted, no<br>other changes may be made to the offer.                                                                                                    | Agent may follow up to make sure<br>the payment is received by the<br>renewal date or within the 10-day<br>grace period for TWIA renewals.                                                                      |
| In Force             | Once a payment is applied to the renewal offer in the TWIA system the policy will be issued. After issued, it will move out of renewals and into the policies queue.                                                                                                    | None.                                                                                                    |
| Scheduled            | A payment has been applied to the renewal offer and it is<br>issuing with a future renewal date. After issued, it will move<br>out of renewals and into the policies queue.                                                                                                    | None.                                                                                                    |

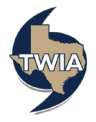

#### **RENEWING STATUS**

Renewals migrate into the system showing in "Renewing" status. From this point, the offer may remain in this status (if changes are not needed) until payment is received. You are not required to perform any action of this offer.

If you would like to make changes to the renewal offer before actually submitting it to TWIA, it is recommended you use the "Save and Exit" button to save your changes. The "Save and Exit" button will show on the Payment Details screen for the following payment methods: Insured Direct Pay, Mortgagee Escrow (with mortgagee billed only, not eCheck option) and Premium Finance.

| Renewal (                                                           | idential (TWRD0 )) Renoving                                                                 |                                                                       |                             |                          |  |  |
|---------------------------------------------------------------------|---------------------------------------------------------------------------------------------|-----------------------------------------------------------------------|-----------------------------|--------------------------|--|--|
| SUMMARY OPEN ACTIVIT                                                | ties notes documents<br>O O                                                                 | 5                                                                     |                             |                          |  |  |
| 1 The renewal for Residentia                                        | l policy TWRD0000960939 is scheduled fo                                                     | or a renewal.                                                         | Edit Renewa                 | / Payment Details        |  |  |
| Status<br>Renewing<br>View Current Policy                           | Current Policy Expiration<br>November 9, 2022<br>Renewal Effective Date<br>November 9, 2022 | Payment Method<br>Insured Direct Pay<br>Payment Plan<br>TWIA Full Pay | Total Premium<br>Total Cost | \$2,249.00<br>\$2,249.00 |  |  |
| Coverages                                                           |                                                                                             |                                                                       |                             | ¥                        |  |  |
| Underwriting Issues                                                 |                                                                                             |                                                                       |                             |                          |  |  |
| SHORT DESCRIPTION                                                   | LONG DESCRI                                                                                 | IPTION                                                                | STATUS                      |                          |  |  |
| There are no open underwriting issues associated with this renewal. |                                                                                             |                                                                       |                             |                          |  |  |

\*\*\*Please note you will not see the "Save and Exit" option if the payment method requires any banking information to be saved.

\*\*If you use "Save and Exit," the renewal offer will remain in renewing status.

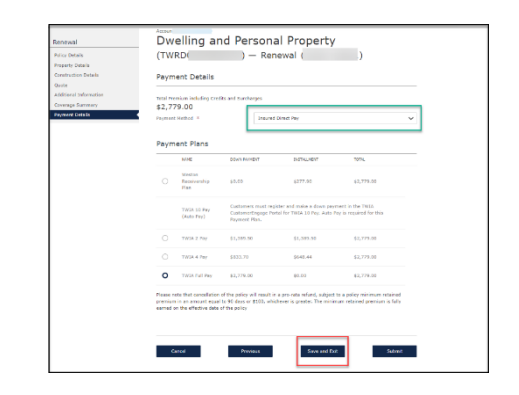

#### **DRAFT STATUS**

If you exit a renewal offer without calculating the changes in progress, the offer will switch to draft status. You will get the following warning if you exit a renewal offer without calculating it.

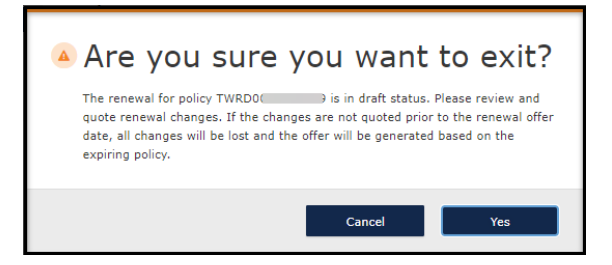

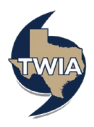

The renewal offer will now show in draft status.

| 2        | (                                 | Α               | )              |                           |                                                         |                                                          |                             |
|----------|-----------------------------------|-----------------|----------------|---------------------------|---------------------------------------------------------|----------------------------------------------------------|-----------------------------|
| SUMMAR   | CONTACTS                          | OPEN ACTIVITIES | OPEN QUOTES    | open<br>transactions<br>1 | CLAIMS<br>O                                             |                                                          |                             |
|          | Producer Code                     | (c)             |                |                           | 1 Open Renewals<br>0 Open Cancellatio<br>0 Open Changes | Account Created<br>ns August 11, 20<br>Account St<br>Act | l On<br>D22<br>atus<br>iive |
| Issued F | Policies                          |                 |                |                           | +                                                       | New Quote for This Account                               | t                           |
| PRODUCT  | POLICY TYPE                       | POLICY NUMBER   | PROPERTY ADDRE | 55                        | POLICY EFFECTIVE<br>DATE                                | POLICY EXPIRATION STATUS                                 | 5                           |
| <b>1</b> | Dwelling and Personal<br>Property | TWRDC           | •              |                           | 11/9/22                                                 | 11/9/23 Draft                                            |                             |

## **QUOTED STATUS**

If you make changes to the offer, calculate the offer, but do not either choose to Submit it or use Save and Exit, you will get the following warning that the changes saved in this quote will be reflected in the renewal.

| Are you sure you want to exit?                                                                       |  |  |  |  |  |  |
|----------------------------------------------------------------------------------------------------|--|--|--|--|--|--|
| The renewal for policy TWRD is in quoted status. All quoted changes will be included in the renewal. |  |  |  |  |  |  |
| Cancel Yes                                                                                           |  |  |  |  |  |  |

The following screen will show the offer is left in Quoted status:

| 2        | (                     | (A              | )              |                           |                                                         |                  |                                                         |
|----------|-----------------------|-----------------|----------------|---------------------------|---------------------------------------------------------|------------------|---------------------------------------------------------|
| SUMMAF   | CONTACTS              | OPEN ACTIVITIES | OPEN QUOTES    | open<br>transactions<br>1 | CLAIMS<br>0                                             |                  |                                                         |
|          | Producer Code         | 2(5)            |                |                           | 1 Open Renewals<br>0 Open Cancellatic<br>0 Open Changes | Acco<br>ons Aug  | ount Created C<br>ust 11, 202<br>Account State<br>Activ |
| Issued F | Policies              |                 |                |                           | +<br>POLICY EFFECTIVE                                   | New Quote for Th | is Account                                              |
| PRODUCT  | Dwelling and Personal | TWRD            | PROPERTY ADDRE | 25                        | DATE<br>11/9/22                                         | DATE<br>11/9/23  | Quoted                                                  |

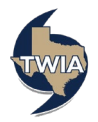

## **Offer Submitted Status**

If you choose to submit the renewal offer, please be advised that you will not be able to change anything on the renewal offer including coverage, mortgagee (if there is one) and the payment method. Everything locks down at that point.

| Policy Details                                    | (TWR                  | D                         | ) — Renewa                 | al (                  | )                   |   |  |
|---------------------------------------------------|-----------------------|---------------------------|----------------------------|-----------------------|---------------------|---|--|
| Property Details<br>Construction Details<br>Quote | Payme                 | nt Details                |                            |                       |                     |   |  |
| Additional Information<br>Coverage Summary        | Total Prem<br>\$2,249 | ium including Credits and | l Surcharges               |                       |                     |   |  |
| Payment Details                                   | Payment N             | lethod *                  | Mortgagee Escr             | ow                    |                     | ~ |  |
|                                                   | Payment C             | ption *                   | Mortgagee Bille            | d                     |                     | ~ |  |
|                                                   | Mortgagee             | Mortgagee                 |                            |                       |                     |   |  |
|                                                   | Loan/Cont             | Loan/Contract Number      |                            |                       |                     |   |  |
|                                                   |                       |                           |                            |                       |                     |   |  |
|                                                   | Payme                 | nt Plans                  |                            |                       |                     |   |  |
|                                                   | Payme                 | nt Plans                  | DOWN PAYMENT               | INSTALLMENT           | TOTAL               |   |  |
|                                                   | Payme<br>O            | NAME<br>TWIA Full Pay     | DOWN PAYMENT<br>\$2,249.00 | INSTALLMENT<br>\$0.00 | TOTAL<br>\$2,249.00 |   |  |

You will see the following warning when you select Submit. If you have finished making the necessary changes to the renewal offer and you have locked in the payment method, select "Ok."

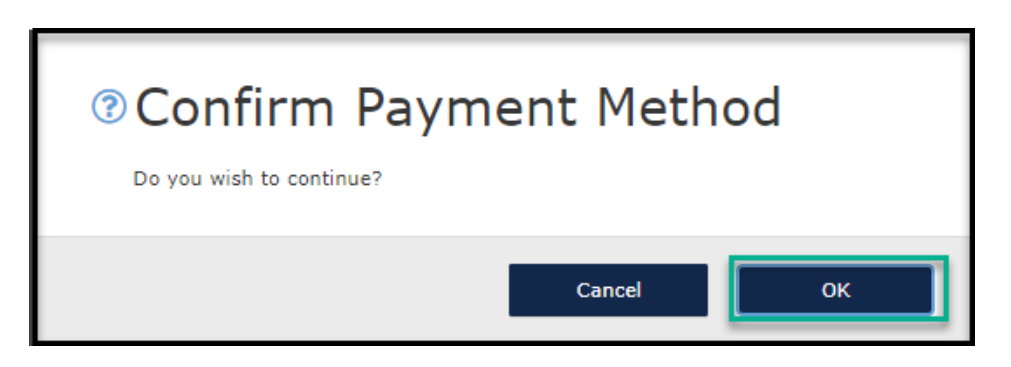

You will receive confirmation this renewal offer has been submitted.

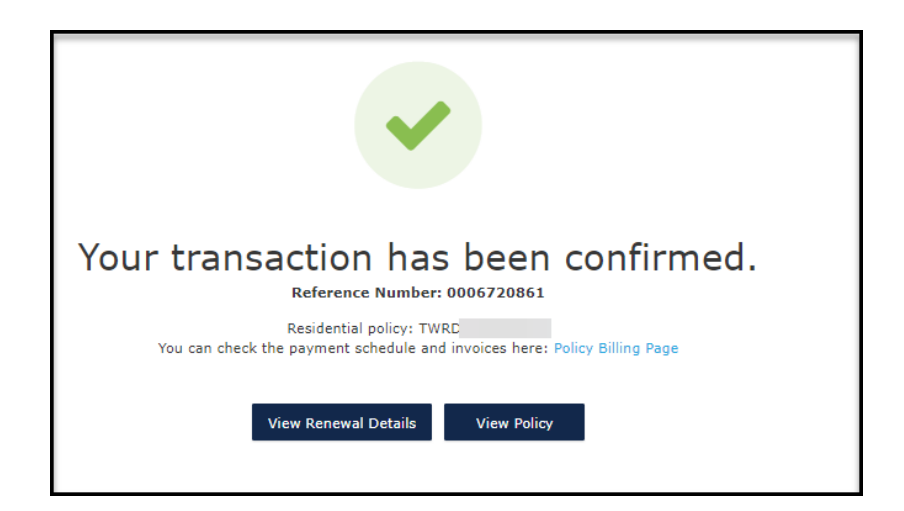

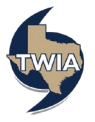

The offer will show to be in Offer Submitted status. It is awaiting payment. The renewal offer will issue once payment is applied according to TWIA guidelines.

|          | (                                 | A               | )                |                           |                                           |                                          |                                                                   |
|----------|-----------------------------------|-----------------|------------------|---------------------------|-------------------------------------------|------------------------------------------|-------------------------------------------------------------------|
|          | CONTACTS                          | OPEN ACTIVITIES | OPEN QUOTES      | open<br>transactions<br>1 | claims<br>O                               |                                          |                                                                   |
| ssued Pc | Producer Code                     | (s)             |                  |                           | 1 Open Rene<br>0 Open Canc<br>0 Open Chan | wals<br>ellations<br>iges<br>• New Quote | Account Created Or<br>August 11, 2022<br>Account Statur<br>Active |
| PRODUCT  | POLICY TYPE                       | POLICY NUMBER   | PROPERTY ADDRESS | PC<br>DA                  | DLICY EFFECTIVE                           | POLICY EXPIRATION<br>DATE                | STATUS                                                            |
| 1        | Dwelling and Personal<br>Property | TWRD            |                  | 11                        | 1/9/22                                    | 11/9/23                                  | Offer<br>Submitted                                                |

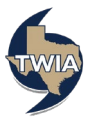